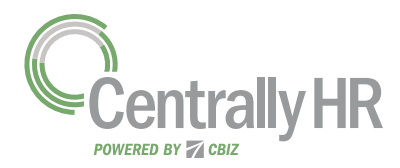

## **CHANGING MY PASSWORD**

Regularly changing your password is a good security practice. *My information* provides access to change your password any time. This job aid describes the steps required to change your password.

## **Changing My Password**

- 1 Click Show Menu  $\equiv$ , click the My Info tab, and navigate to My Information > My Profile > Change Password.
- 2 In the *Old Password* field, enter your current password.
- 3 In the *New Password* field, enter your new password.
- 4 In the *Confirm New Password* field, enter your new password again.
- 5 Click Change Password.
- 6 Confirm that the **Password Changed** notification appears.

## **Don't Forget!**

Your password must contain at least eight characters and one of each of the following character types:

- Upper Case Letter
- Lower Case Letter
- Number
- Symbol

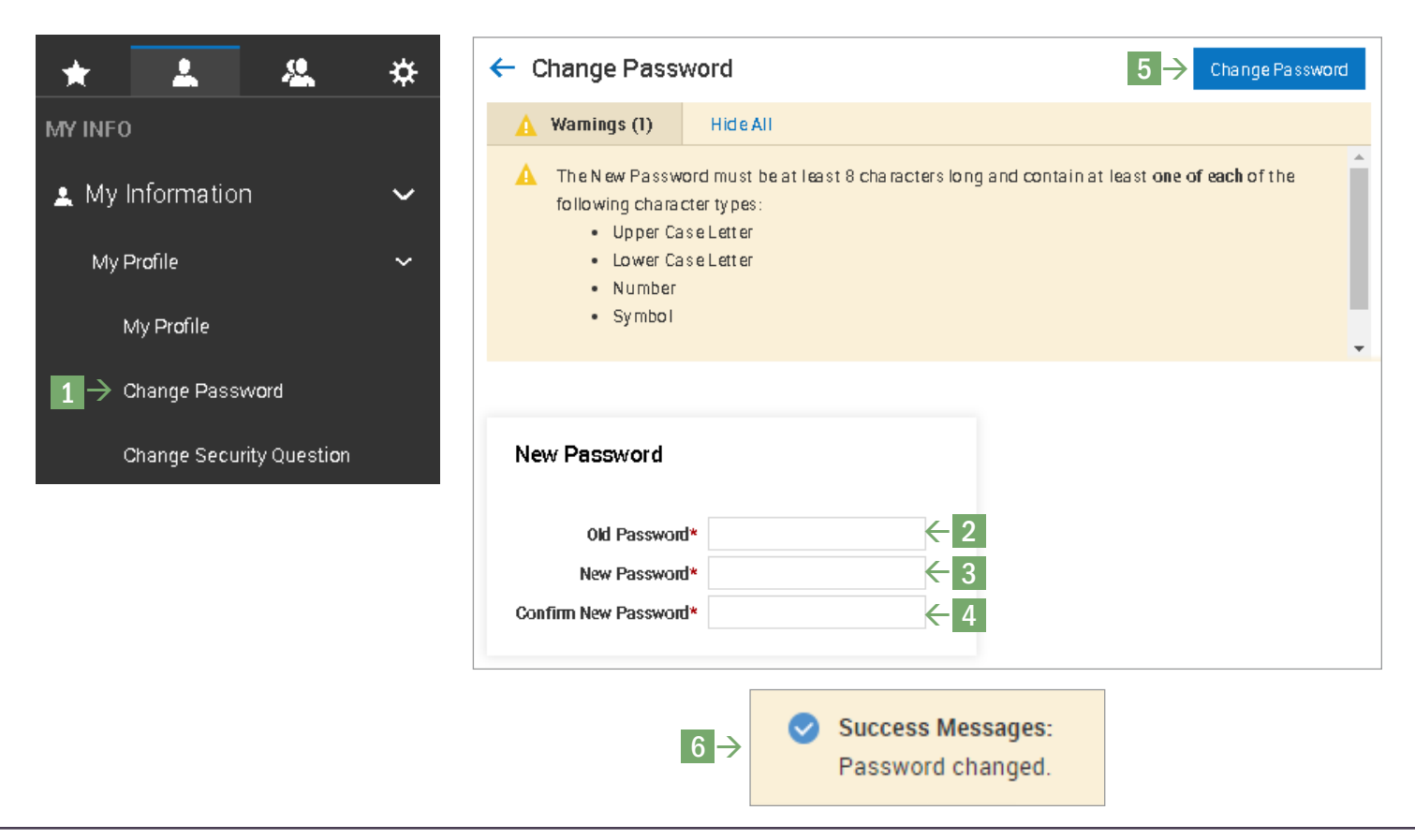